#### TUTORIAL PARA ALUNO SOLICITAR DE DOCUMENTOS ACADÊMICOS

#### 1. Passo a passo para o egresso solicitar a emissão do documento no SEI

**1.1.** Para protocolar a sua solicitação, acesse o portal SEI no link a seguir: <u>https://portalsei.ufla.br/</u>.

**1.2.** Em "usuário externo", faça seu login.

Atenção: caso seja o primeiro acesso ao sistema, verifique o tutorial para primeiro acesso no link a seguir: https://kb.ufla.br/books/manual-de-sistemas-o3k/page/primeiro-acesso-

**1.3.** Ao acessar o sistema (SEI),

clique em "menu" (canto direito superior da tela).

Do lado esquerdo, clique em "peticionamento"

"processo novo".

Selecione a opção "Graduação: Emissão de Documentos"

**1.4.** Atenção para o preenchimento:

- Especificação: informe o curso e seu nome completo.

- Documento principal: clique em: Grad.: Requerimento para emissão de documentos (clique aqui para editar conteúdo)

preencha os dados solicitados

selecione o tipo de documento que quer solicitar

Salvar

Assinar

Documentos complementares (egresso, incluir o comprovante de pagamento)

(aluno ativo não precisa pagar nem incluir documento)

Escolher arquivo

Tipo de documento: Comprovante de recolhimento de taxas

Complemento tipo de documento: Comprovante

# Formato: nato-digital

### Clique em Adicionar

# Clique em Peticionar

| sel                                |                                                                                                    |                                                                                      |                                 |                                         |                                                  |                                                                                                    |                   |
|------------------------------------|----------------------------------------------------------------------------------------------------|--------------------------------------------------------------------------------------|---------------------------------|-----------------------------------------|--------------------------------------------------|----------------------------------------------------------------------------------------------------|-------------------|
| Cardinal de Cardan Villand         | Peticionamento de Processo Novo                                                                                                    |                                                                                      |                                 |                                         |                                                  |                                                                                                    | (Second Car       |
| Altra Tella                        | Test & Property Trans Street, South or Testing                                                                                                    |                                                                                      |                                 |                                         |                                                  |                                                                                                    |                   |
| Preside Nillie                     |                                                                                                    |                                                                                      |                                 |                                         |                                                  |                                                                                                    |                   |
| Tributeration -                    | Constanting for a solar to Tues of Proceeding                                                                                                    |                                                                                      |                                 |                                         |                                                  |                                                                                                    |                   |
| Ranifese Chelritetoce de Pholecodo | statute per propie in analy in connects, solo means a                                                                                                    | contribute, an private for some                                                      | menes or the best could be hard | used in terrarrette priville com in del | and the second second second second second       | contra materia integlio m                                                                                                    | the second second |
| Managlas Dambicas                  | away to extra a sectory contraction of the science                                                                                                    | selt of ferring to June 14                                                           | PE SUPPORT BE SUM               |                                         |                                                  | Concerns of the second second s |                   |
|                                    | Construction of Construction Construction Co                                                                                                    |                                                                                      | ere in 1999 Primary and survey  |                                         | ene stabili institucionale è antiva pri perma al | itee ya panel pieł te i ga                                                                                                    | 1,4 100910 (MT    |
|                                    | Trains 1                                                                                                    | Memory Lager                                                                         |                                 |                                         |                                                  |                                                                                                    |                   |
|                                    | Secretaria Corporación (2.5%)<br>Secretaria Secono contrato<br>Ten de Disconoce (2.5%)<br>Nord de Acroso (2.5%)<br>Secretaria<br>Secretaria<br>Contrato (2.5%)<br>Dispetitoria<br>Secretaria<br>Dispetitoria<br>Secretaria<br>Dispetitoria<br>Secretaria<br>Dispetitoria<br>Secretaria<br>Dispetitoria<br>Secretaria<br>Secretaria<br>Secr | Congression de Tipo d<br>Applementa de Tipo d<br>Interne de Teneral de<br>Interne de | n Desenantia 🖬                  | Datemin                                 | Tania Arma                                       | Facado                                                                                                    | ajir              |
|                                    | 1                                                                                                    |                                                                                      |                                 |                                         |                                                  | (                                                                                                    | -                 |